## CARA MENJALANKAN PROGRAM

- 1. Instalasi Google Chrome atau Mozilla Firefox.
- 2. Installasi Notepad++.
- 3. Instalasi Appserv.
- Copy isi folder gis\_hotel yang berisi program hotel. Kemudian paste kedalam direktori C:\appserv\www\ sehingga menjadi C:\Appserv\www\ gis\_hotel.
- Jalankan program dengan membuka browser google chrome dengan mengetikkan localhost/phpmyadmin. Buat database dengan nama db\_hotel kemudian mengimport database db hotel. Sql yang beradadalam folder database.
- Kemudian mengetikkan alamat localhost/ gis\_hotel di browser untuk menjalankan program Sistem Informasi Geografis Pencarian Hotel Berbasis Web Di Timor Leste.